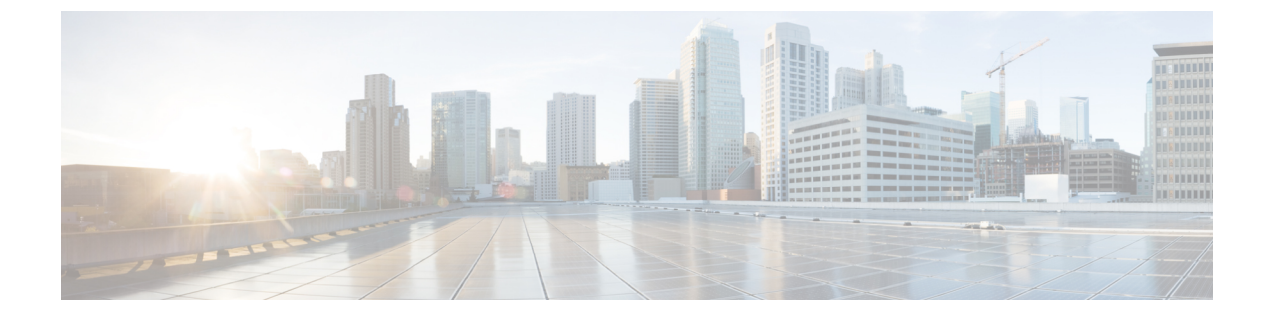

# ストレッチ クラスタ アップグレード

- 概要 (1ページ)
- ストレッチクラスタのアップグレードのガイドライン (1ページ)
- •HX Connect を使用した HyperFlex ストレッチ クラスタのアップグレード (2ページ)
- 監視 VM のアップグレード (4 ページ)
- Cisco HyperFlex Stretch Cluster 3.5(x) に対して ESXi を手動でアップグレードする (6 ページ)

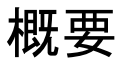

このセクションでは、Cisco HyperFlex ストレッチ クラスタのアップグレードに関連する情報 を示します。ストレッチクラスタのアップグレードを実行する手順は、通常の HyperFlex クラ スタのアップグレード手順と似ています。

## ストレッチ クラスタのアップグレードのガイドライン

- •HX データ プラットフォーム (HXDP) ソフトウェア推奨リリース バージョン: Cisco HyperFlex HX シリーズ システムの Cisco HyperFlex アップグレード ガイドラインを見直し ます。
- •HX Data Platform の分割アップグレードのみがサポートされます。UCS ファームウェアの アップグレードはサポートされていません。
- ・手動クラスタブートストラップは、3.5より前のリリースから3.5(1a)へのアップグレードに必要です。

自動ブート ストラップは、3.5(1a) からそれ以降のリリースへのアップグレードでサポー トされています。

- •3.0.x から 3.5.x 以降のリリースにアップグレードする場合:
  - •1個のみのノードを手動ブートストラップした場合、[Cluster Upgrade(クラスタアッ プグレード)] ページの [Select Upgrade Type(アップグレードタイプの選択)] セク ションに [ESXi] チェックボックスは表示されません。ESXi アップグレードオプショ

ンは、HX データ プラットフォームをリリース 3.5.x 以降のリリースにアップグレー ドした後にのみ表示されます。

- ・すべてのノードを3.5.xまたはそれ以降のリリースに手動ブートストラップした場合、
   [Cluster Upgrade (クラスタアップグレード)]ページの [Select Upgrade Type (アップグレードタイプの選択)] セクションに [ESXi] チェックボックスは表示されません。ただし、この時点ではESXiのアップグレードのみを実行することはできません。
   HX Data platform + ESXi のアップグレードを組み合わせて実行できます。
- HyperFlex Witness ノードバージョン 1.0.2 は、3.5(1a) 以降のリリースからサポートされています。拡張クラスタを 3.5(1a) 以降のリリースにアップグレードする場合、HyperFlexWitness ノードのアップグレードは不要です。
- Hypercheck ヘルスチェックユーティリティ:アップグレードする前に、Hypercheck クラス タでこの予防的ヘルスチェックユーティリティを実行することを推奨します。これらの チェックにより、注意が必要なエリアがすぐに見やすくなり、シームレスなアップグレー ドエクスペリエンスを保証します。Hypercheckのインストールと実行方法の完全な手順 の詳細については、『HyperFlex 健全性および事前アップグレードチェックツール』を参 照してください。

# HX Connect を使用した HyperFlex ストレッチ クラスタの アップグレード

HyperFlex ストレッチ クラスタを現在の Cisco HX Data Platform バージョン 3.0(1x) 以降のリリー スからアップグレードする場合は、次の手順に従ってください。

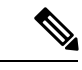

(注) アップグレードされているノードの電源障害またはリブートによって HyperFlex パッケージの 更新が中断された場合は、システムの状態に応じて問題を修正するために、コントローラ VM を再イメージ化するか、手動による介入が必要です。詳細については、Cisco TAC にお問い合 わせください。

### 始める前に

- アップグレード前の検証チェックを完了します。詳細については、前提条件を参照してく ださい。
- [Software Download] から、既存のクラスタを以前のリリースからアップグレードするため の最新の*Cisco HX Data Platform Upgrade Bundle* をダウンロードします。
- 「オンラインアップグレードプロセスのワークフロー」の手順1~6を実行します。詳細については、オンラインアップグレードプロセスのワークフローを参照してください。

- Cisco UCS インフラストラクチャをアップグレードします。
- HX Data Platform プラグインをアップグレードするためにブートストラップします。
- ブートストラップされたストレージコントローラVMでスナップショットスケジュー ルを無効にします。
- ・DRS が有効な場合、VM は自動的に vMotion を持つ他のホストに移行されます。

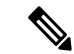

(注) DRS が有効になっており、ノードの VM が vMotion とともに移行 されない場合、ノード上のすべての VM は自動的にシャットダウ ンされます。詳細については、VMwareのマニュアルで、vMotion を使用した移行の説明を参照してください。

ステップ1 HX Connect にログインします。

- a) ブラウザにHXストレージクラスタ管理IPアドレスを入力します。Https://<storage-cluster-management-ip> に移動します。
- b) 管理ユーザ名とパスワードを入力します。
- c) [ログイン (Login)]をクリックします。
- ステップ2 ナビゲーションペインで、[Upgrade] を選択します。

ステップ3 [Select Upgrade Type]] ページで[HX Data Platform]を選択し、次のフィールドの値を入力します。

| UI要素                                        | 基本情報                                                                                                    |
|---------------------------------------------|----------------------------------------------------------------------------------------------------|
| Drag the HX file here or click to<br>browse | 「Download Software - HyperFlex HX Data Platform」から、前の release.tgz<br>を使用した既存のクラスタをアップグレードするための Cisco HyperFlex<br>Data Platform アップグレード バンドルの最新パッケージ ファイルを<br>アップロードします。 |
|                                             | サンプルファイル名の形式: storfs-packages-3.5.2 a-31601tgz.                                                                                                    |
| 現在のバージョン                                    | 現在の HyperFlex Data Platform バージョンが表示されます。                                                                                                    |
| Current cluster details                     | <b>HyperFlex バージョン</b> および <b>クラスタ アップグレード状態</b> のような<br>HyperFlex クラスタの詳細がリストされます。                                                                                      |
| Bundle version                              | アップロードされたバンドルの HyperFlex Data Platform バージョンが<br>表示されます。                                                                                                    |

| UI 要素                | 基本情報                                                                                    |
|----------------------|-----------------------------------------------------------------------------------------|
| (任意)[Checksum] フィールド | MD5 チェックサムの値は、アップグレード パッケージがダウンロー<br>ドされた場所と同じ /tmp ディレクトリにある別個のテキスト ファイ<br>ルに保管されています。 |
|                      | このオプションステップは、アップロードされたアップグレードパッ<br>ケージ バンドルの整合性を検証するのに役立ちます。                            |

## ステップ4 vCenter クレデンシャル を入力します。

| UI要素                   | 基本情報                                 |
|------------------------|--------------------------------------|
| [User Name] フィールド      | vCenter <admin> ユーザ名を入力します。</admin>  |
| [Admin Password] フィールド | vCenter <admin> パスワードを入力します。</admin> |

- ステップ5 [Upgrade] をクリックして、クラスタ アップグレード プロセスを開始します。
- ステップ6 [Upgrade Progress] ページの [Validation Screen] に、実行中の検査の進行状況が表示されます。検証エラーが ある場合は修正します。アップグレードが完了したことを確認します。

# 監視 VM のアップグレード

### 始める前に

- HyperFlex ストレッチ クラスタのアップグレード
- アップグレードされた HyperFlex ストレッチ クラスタは正常な状態である必要があります。アップグレード後にストレッチクラスタのヘルス状態を確認するには、次のコマンドを実行します。

root@StCtlVM:~# stcli cluster info | grep healthy

ステップ1 SSH を使用して監視 VM にログインし、次のコマンドを実行してサービス exhibitor を停止します。

root@WitnessVM:~# service exhibitor stop

**ステップ2** /Usr/share/exhibitor/パスで使用可能な exhibitorファイルを、 exhibitor.propertiesファ イルを取得できるリモート マシンにコピーします。

> scp root@<Witness-VM-IP>:/usr/share/exhibitor/exhibitor.properties user@<Remote-Machine>:/directory/exhibitor.properties

- ステップ3 監視 VM からログアウトします。電源をオフにして、監視 VM の名前を WitnessVM.old に変更します。
  - (注) ping コマンドを使用して、古い監視 VM の IP アドレスが到達不能であることを確認します。

ステップ4 新しい監視 VM を展開し、古い監視 VM と同じ IP アドレスを設定します。

 (注) IP アドレスに到達できない場合、監視 OVA の導入には /var/run/network ディレクトリ内の 古いエントリが含まれている可能性があります。これらのエントリを手動で削除し、VM を再起 動して、割り当てられた IP アドレスがネットワーク上で到達可能になるようにする必要がありま す。

VMをリブートするには、vCenter/vSphereでVM コンソールを開き、次のコマンドを実行します。

rm -rf /var/run/network/\*
reboot

ステップ5 SSHを使用して新しい監視 VM にログインし、次のコマンドを実行してサービス exhibitor を停止します。

root@WitnessVM:~# service exhibitor stop

ステップ6 Exhibitorファイルをリモート マシン (ステップ 2でコピー) から新しい監視 VM の

/usr/share/exhibitor/パスにコピーします。

scp /directory/exhibitor.properties root@<Witness-VM-IP>:
/usr/share/exhibitor/exhibitor.properties

ステップ7 次のシンボリック リンクが新しい監視 VM に保持されているかどうかを確認します。

root@Cisco-HX-Witness-Appliance:~# cd /etc/exhibitor/ root@Cisco-HX-Witness-Appliance:/etc/exhibitor# ls -al total 8 drwxr-xr-x 2 root root 4096 Sep 11 13:00 . drwxr-xr-x 88 root root 4096 Sep 11 12:55 .. lrwxrwxrwx 1 root root 41 Sep 11 13:00 exhibitor.properties lrwxrwxrwx 1 root root 37 Jul 24 16:49 log4j.properties

シンボリック リンクが使用できない場合は、次のコマンドを実行します。

root@Cisco-HX-Witness-Appliance:/etc/exhibitor# ln -s /usr/share/exhibitor/exhibitor.properties
exhibitor.properties
root@Cisco-HX-Witness-Appliance:/etc/exhibitor# ln -s /usr/share/exhibitor/log4j.properties
root@Cisco-HX-Witness-Appliance:/etc/exhibitor# ls -al
total 8
drwxr-xr-x 2 root root 4096 Sep 11 13:00 .
drwxr-xr-x 88 root root 4096 Sep 11 12:55 ..
lrwxrwxrwx 1 root root 41 Sep 11 13:00 exhibitor.properties ->
/usr/share/exhibitor/exhibitor.properties
lrwxrwxrwx 1 root root 37 Jul 24 16:49 log4j.properties -> /usr/share/exhibitor/log4j.properties

#### ステップ8 次のコマンドを実行して、service exhibitor を起動します。

root@Cisco-HX-Witness-Appliance:~# service exhibitor start
exhibitor start/running, process <ID>

## **Cisco HyperFlex Stretch Cluster 3.5(x)** に対して **ESXi** を手動 でアップグレードする

- ステップ1 いずれかのホストを選択し、vSphere Web クライアントを使用して HX メンテナンス モードにします。ホ ストがメンテナンス モードになったら、次の手順を実行します。
- ステップ2 SCP を使用してファイルをコピーするには、同様に、接続先 ESXi ホストの SSH サービスを開始します。
  - ・HX240 では、ローカルの SpringpathDS データストアまたはマウントされた HX データストア を使用できます。
    - •HX220 では、マウントされた HX データストアを使用するか、一時的な RAM ディスクを作 成することができます。

scp local filename user@server:/path/where/file/should/go

ステップ3 ESXiにログインし、次のコマンドを実行して使用可能なイメージプロファイルの一覧を照会し、プロファ イル名を確認します。

esxcli software sources profile list -d <location of the esxi zip bundle on the datastore>

注目 esxcli ソフトウェア コマンドを使用する際はフル パスを使用する必要があります。

#### 例:

**ステップ4** 次のコマンドを実行して、アップグレードを実行します。

esxcli software profile update -d <path to profile ZIP file> -p < profile name>

#### 例:

2019-04-02T13:38:34

[root@HX-ESXi-01:/vmfs/volumes/1a234567-89bc1234] esxcli software profile update -d

/vmfs/volumes/1a234567-89bc1234/HX-Vmware-ESXi-60U2-4192238-Cisco-Custom-Bundle-6.0.2.3.zip

-p HX-ESXi-6.0U3-13003896-Cisco-Custom-6.0.3.9

ステップ5 ESXiホストが起動したら、ホストが適切なバージョンで起動したことを確認します。

vmware -vl

- **ステップ6** vSphere Web クライアントを使用して、メンテナンス モードを終了します。
- ステップ7 次の ESXi のアップグレードに進む前に、クラスタが正常な状態になっていることを確認します。

stcli cluster storage-summary --detail

- ステップ8 クラスタ内のすべてのホストに対してこのプロセスを順に繰り返します。
  - (注) ESXiをアップグレードするごとに、クラスタが正常な状態になっていることを確認してから、次のESXiのアップグレードに進んでください。

I